# Instructions on Portfolio Submission for Mainland NUEE Applicants of 2024

Entry (Last updated: 13 Sep 2023)

| 1.   | What is a<br>Portfolio?                                                                 | A portfolio (作 $\oplus$ $\oplus$ ) is a collection of works for demonstrating an applicant's creativity potential, areas of interest and strength, and suitability for admission to School of Creative Media (SCM).                                                                                                    |  |  |
|------|-----------------------------------------------------------------------------------------|----------------------------------------------------------------------------------------------------|--|--|
|      |                                                                                         | Portfolio materials may include still photography, paintings/drawings, sculpture, musical composition/performance, films/videos, software, multi-media productions, academic or creative writing, science project or other formats of imaginative activity.                                                                                                    |  |  |
|      |                                                                                         | It is very important that the submitted portfolio should be the original work created by the applicant. Plagiarized portfolios will not be reviewed.                                                                                                    |  |  |
|      |                                                                                         | Applicants are strongly advised to view the <u>short videos</u> in which teaching staff, students and alumni of SCM as well as local artist shared their experience on preparing creative portfolios. One of the videos is particularly useful for science students who are interested in doing arts, but do not have any ideas on how to prepare portfolio for their admission application. |  |  |
| II.  | How Should I<br>Submit my<br>Portfolio?                                                 | Applicants should submit their portfolios via the Online Portfolio Submission<br>System for Mainland NUEE applicants at the link below:                                                                                                    |  |  |
|      |                                                                                         | http://admission.scm.cityu.edu.hk/nuee/                                                                                                    |  |  |
| III. | When will the<br>On-line System<br>be Available for<br>Portfolio<br>Submission?         | The On-line Portfolio Submission System for Mainland NUEE applicants will be available on the following dates for portfolio uploading:                                                                                                    |  |  |
|      |                                                                                         | 20 May - 24 June 2024 (close at 11:59pm, Hong Kong Time)                                                                                                    |  |  |
|      |                                                                                         | Applicants are highly recommended to submit portfolios as early as possible in order to avoid the peak period near the deadline.                                                                                                    |  |  |
| IV.  | What are the<br>Specifications<br>for the Portfolio<br>to be Uploaded to<br>the System? | The specifications of the file for uploading to the System are:                                                                                                    |  |  |
|      |                                                                                         | 1. The portfolio must be submitted in a single PDF file.                                                                                                    |  |  |
|      |                                                                                         | 2. On the <u>first page</u> of the PDF, you should put down your full Name (考<br>生姓名).                                                                                                    |  |  |
|      |                                                                                         | 3. Maximum file size allowed for the PDF file is <u>8 MB</u> . File size exceeding this limitation WILL NOT be reviewed by the SCM. The file name should be in English.                                                                                                    |  |  |
|      |                                                                                         | 4. The PDF file should contain at most <u>10 number of A4 size pages</u> , with texts given at <u>font size of 11 point or above</u> .                                                                                                    |  |  |
|      |                                                                                         | 5. A <u>maximum of 5 hyperlinks pointing to different contents</u> are permitted in the PDF file.                                                                                                    |  |  |

- 6. The given <u>hyperlinks are confined to audio/video files or web design</u> <u>files</u> only. <u>Audio/video contents must be uploaded to online video</u> <u>sharing web sites such as YouTube, Vimeo,</u> 百度 and 土豆網. Maximum length of the audio/video file should not exceed 5 minutes.
- 7. To ensure the uploaded audio/video contents are fail-proof for on-line perusal and review, applicants are required to upload identical

audio/video contents to at least 2 video sharing web sites. The hyperlinks pointing to the same contents will be counted as a single hyperlink.

- 8. Image and textual contents should be included in the PDF file. **Image** size should be adjusted and compressed suitably so that the PDF file will not exceed the allowed maximum file size and page limit.
- 9. If the submitted portfolio is a **group project**, you should indicate the number of members involved in the project, your position/role and the percentage of your workload for the project.
- 10. If the submitted portfolio is your **homework**, classwork or course assignment, please declare the source by making a remark in your portfolio.
- 11. If it is applicable to an applicant, he/she may include <u>a brief CV</u> (e.g. interests, hobbies, a maximum of 3 awards obtained, etc) and submit it together with the portfolio. The copy of the award certificates should be included as part of the portfolio file. However, applicants should note that the specifications stated above should be complied even if a CV is included with the portfolio.
- V. *How to Use the* Please see Dump-Screen User Manual on p.4-9. *On-line Portfolio System?*
- VI.What are SCM's<br/>Policies on<br/>Reviewing<br/>Portfolios?SCM will review portfolios submitted by applicants after the closing date of the<br/>portfolios submission period. Portfolios submitted after the deadline or not<br/>submitted through the Online Portfolio System will NOT be reviewed.

Also, SCM also reserves the right of NOT to review the followings:

- 1. Portfolios that are not complied with the specifications set by SCM, regarding the way of submission, file format, etc. as mentioned above.
- 2. Portfolios that cannot be opened due to inherited problems of the uploaded files.
- 3. Contents beyond the first 5 minutes of the hyperlinked audio/video files.
- 4. Portfolios that have committed plagiarism.
- VII. If I am Not Satisfied with my Submitted Portfolio, can I Re-submit Another One through the System?
  Ves, you can. But you should do it before the specified portfolio submission deadline.
  The System will, at any time, retain the latest uploaded portfolio only. The obsolete ones are instantly removed from the System.
  Please ensure that you have uploaded the correct file by re-entering the System after the uploading. It is a good practice to back up all versions of your uploaded portfolio.

NO, all applicants MUST submit their portfolios through the System.

VIII. Can I send my Portfolio to SCM by Post/Email instead?

IX.How Long will<br/>SCM keep my<br/>Submitted<br/>Portfolio in theThe portfolios collected from applicants will be kept confidential by SCM and<br/>strictly used for the purposes in relation to the 2024 Admissions. All uploaded<br/>portfolios will be purged after the completion of the Exercise.

#### **On-line** System?

- X. What Else should I Need to Know about Portfolio Submission?
- 1. To know more about SCM, applicants are advised to visit the School's home page at <u>http://www.cityu.edu.hk/scm</u>. The following videos may provide more information to you about the School:
  - SCM Overview

https://www.scm.cityu.edu.hk/about-scm/school-overview

- Success Stories of SCM Alumni https://www.scm.cityu.edu.hk/alumni-stories
- 2. Try using the System and get familiar with the portfolio uploading function as soon as it is open. Make sure you have sufficient time to clear any queries with SCM regarding portfolio submission before the System closes.
- 3. You portfolio should be ready for upload before you log in the System to avoid time-out due to prolong usage. For security, log out the System immediately after the upload and checking that the uploaded file is correct.
- 4. In case of extremely heavy usage, particularly before the submission deadline, the System may close temporarily to enable the server to process the portfolios in the queue. The following notice will be posted at the Log-in page. Applicants would be able to log-in again after the System resumes service. Nevertheless, the closing time for online portfolio submission will remain the same under such circumstances.

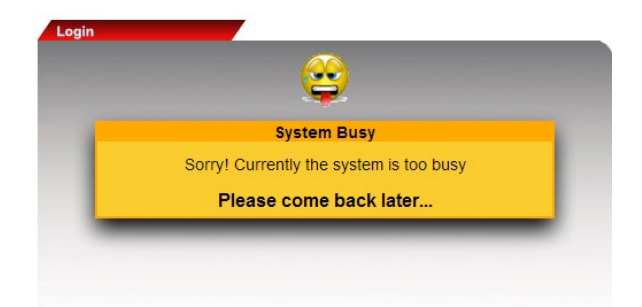

Hence, you are strongly encouraged to submit your portfolio in a timely fashion. Be smart to avoid the last minute rush!

5. Acknowledgement of the uploaded portfolio will be sent to the email address you provided at the Online Portfolio Submission System. Upon receiving the acknowledgement, you should log-in the System again to check if the file kept in the System is correct.

Please send your enquiry to <u>nuce.portfo@cityu.edu.hk</u>.

XI. Who Should I Contact if I Have Further Enquiries?

### Dump-screen User Manual for Mainland NUEE Applicants - Portfolio Upload through SCM's On-line Portfolio Submission System

1. Go to <a href="http://admission.scm.cityu.edu.hk/nuee/">http://admission.scm.cityu.edu.hk/nuee/</a>. Click and read the Instructions before you start. When you are ready, please enter the information required at the Login Panel.

| City11 School of Creative Media                                                                                                    |                                                                                                    |
|----------------------------------------------------------------------------------------------------|----------------------------------------------------------------------------------------------------|
| 香港城市大學<br>City University of Hong Kong                                                                                                    |                                                                                                    |
| Welcome to On-Lir                                                                                                    | ne Portfolio Submission System                                                                                                    |
| Notices to Applicants Welcome to the School of Creative Media's On-line                                                                                                    | Login<br>Email Address:                                                                                                    |
| Portfolio Submission System for Mainland NUEE<br>Applicants. You are advised to read the <u>Instructions</u><br>carefully before you start using this System.                                                                                                    | Verify<br>Email Address:                                                                                                    |
| Please make sure the email address you provide for<br>registering in this System is valid and accessible in<br>your location.<br>After receiving your registration request to use this<br>System, a login link will be sent to your given email<br>address. THE LOGIN LINK IS VALID FOR 30 MINUTES<br>ONLY. Please log in through the link for uploading<br>your portfolio. | Security Code:                                                                                                    |
| For further enquiries, please send email to <u>nuee.portfo@cityu.edu.hk</u> and quote your name and application number.                                                                                                    | Thank you for your registration. A login link has been sent to<br>Please follow the link provided in the email to login the System.<br>The login link will be expired in 30 minutes. |
| Unload available until : 2020-06-26 23:59:59 HKT                                                                                                    |                                                                                                    |

- 2. You will receive a login link from a message sent by the System to your given email account.
- 3. Important Notes:

If your cannot find the message that contains the login link in your email Inbox, check if the message is automatically sorted and placed in your other folders, e.g. spam mail folder, social folder or promotion folder, by the mail server.

#### 4. The sample email looks like this:

| School of Creative Media-City University of Hong Kong <nuee.portfo@cityu.edu.hk></nuee.portfo@cityu.edu.hk>                                                                                                    |
|----------------------------------------------------------------------------------------------------|
| Dear Applicant,                                                                                                    |
| Please follow the link provided below to login the portfolio submission system                                                                                                    |
| eq:https://admission-dev.scm.cityu.edu.hk/nuee/index.php?enter=LoginEntry&auth=\$1\$GT5e9EbH\$Cjro0a4QgB/U92d7d0FTp188afcb30892485e978578bac1cee17eaffcb30892485e978578bac1cee17eaffcb3086c1cee17eaffcb3086c16e97866666666666666666666666666666666666 |
| This link will be expired in 30 minutes [2021-                                                                                                    |
| School of Creative Media<br>City University of Hong Kong                                                                                                    |
| ***************************************                                                                                                    |
| Disclaimer                                                                                                    |
| This email (including any attachments) is for the use of the intended recipient only and may contain confidential information and/or copyright material. If you are not the intended recipient, please notify the sender immediately and delete this email and all copies from your system. Any unauthorized use, disclosure, reproduction, copying, distribution, or other form of unauthorized dissemination of the contents is expressly prohibited.                                                                                                    |
| ***************************************                                                                                                    |

5. You are asked to give the email address for login the given link. Make sure you enter the same email address you provided to the System before.

| CityU School of Creative Media<br>香港城市大學<br>CityUniversity of Hong Kong |   |
|-------------------------------------------------------------------------|---|
| Welcome to On-Line Portfolio Submission System                          |   |
|                                                                         |   |
|                                                                         |   |
|                                                                         |   |
|                                                                         |   |
|                                                                         |   |
| Please enter your email:                                                | < |
|                                                                         |   |
| Login                                                                   |   |
|                                                                         |   |
|                                                                         |   |
|                                                                         |   |
|                                                                         |   |

6. The Instruction for uploading the portfolio will be displayed again.

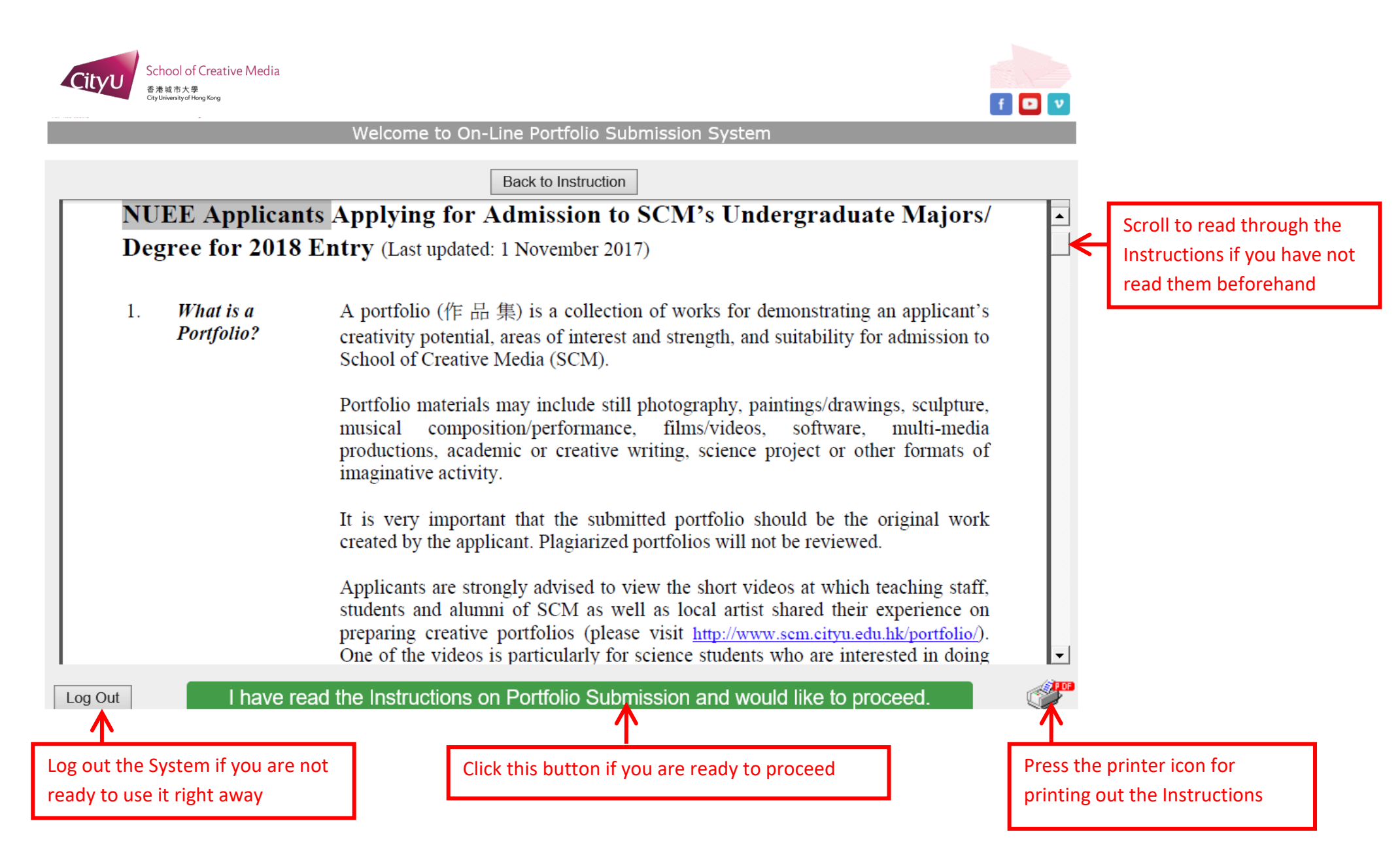

7. Fill in your personal information and press the "Save & Continue to Upload Portfolio" button to proceed further. The fields that are indicated with \* are compulsory fields that you must fill in.

| CU School of Creative Media<br>香港城市大學<br>City University of Hong Kong                     |                                                                                |                     |
|-------------------------------------------------------------------------------------------|--------------------------------------------------------------------------------|---------------------|
| Welcome to                                                                                | o On-Line Portfolio Submission System                                          |                     |
| Please enter your personal information                                                    |                                                                                |                     |
| Name of Applicant (考生姓名)                                                                  | 中文姓名 <sup>*</sup> English Name                                                 | 1                   |
| Gender (性別) <sup>*</sup>                                                                  | -性別- ~                                                                         |                     |
| Date of Birth (出生日期) <sup>*</sup>                                                         | - Year - 🗙 - Month - 🗙 - Day - 🗙                                               |                     |
| Province/City(所属省市区) <sup>*</sup>                                                         | Guangdong 广东 🗸                                                                 | For applicants from |
| Selected subject (首选科目) <sup>*</sup>                                                      | - 首选科目 - 🗸                                                                     | Guangdong province  |
| NUEE Application Number (高考考生编号) <sup>*</sup>                                             | - 首选科目 - Physics 物理<br>History 历史                                              | choose their        |
| Contact Information (联络方法) <sup>*</sup><br>Please provide at least 1 contact phone number | Email 电邮地址<br>Mobile 移动电话<br>Home Tel. 住宅电话号 +86<br>Area Code Telephone Number | (首选科目).             |
| Mandatory fields are marked with an asteris                                               | sk "*"                                                                         |                     |
|                                                                                           | Save & Continue to Upload Portfolio                                            |                     |

## 8. The following screen will then be displayed.

| Your personal information<br>provided displays at the<br>left hand panel.                                                              | School of Creative Media<br>香港城市大學<br>CityUniversity of Hong Kong                                                                                                | to on Line Fortiono Submission System                                                                                                    |                                                                                                   |
|----------------------------------------------------------------------------------------------------|----------------------------------------------------------------------------------------------------|----------------------------------------------------------------------------------------------------|---------------------------------------------------------------------------------------------------|
| Except your given email<br>address, you may change<br>the information given if it<br>is not correct by pressing<br>the "Change" button | Welcome This is your first login Personal Information Name of Applicant: (考生姓名) NUEE Application No.: (高考考生编号) Gender: (性別) Date of Birth: (出生日期) Email Address: | Logoff Upload File (a) Upload of file will be rejected if it is larger than <u>8MB</u> or not in <u>pdf</u> format. (b) Portfolio should be prepared in <u>English</u> (c) Read Instructions again if required  Select Portfolio File to Upload  Choose File No file chosen Click to start upload | (c) If you are sure you<br>selected the correct file,<br>press the upload icon for<br>submission. |
|                                                                                                    | (电邮地址)<br>Mobile:<br>(移动电话)<br>Home Tel:<br>(住宅电话)<br>Province/City:                                                                                             |                                                                                                    | (a) Click the "Choose File"<br>button to select the file<br>to be uploaded from your              |
| "Selected subject" (首选<br>科目) for applicants from<br>Guangdong province only.                                                          | (所属省市区)<br>Selected subject:<br>(首选科目)                                                                                                    | hange<br>(b) The name of the file<br>and its location will then                                                                                                    | local computer device                                                                             |
|                                                                                                    |                                                                                                    | be displayed at the box.                                                                                                    |                                                                                                   |

9. Information about your portfolio submission will be shown if you have successfully uploaded your portfolio.

|                            | Uploaded successfully.          |
|----------------------------|---------------------------------|
| Portfolio Uploaded at      | 2018-11-28 16:05:07             |
| View Latest Uploaded Portf | olio at: <u>Portfolio.pdf</u> ← |
| Confirmation email has bee | n sent to                       |

10. Check the portfolio acknowledgement message from the email account you provided for login of the On-line Portfolio Submission System.

| From: School of Creative Media - City University of Hong Kong < <u>nuce.portfo@cityu.edu.hk</u> >         Sent: The second second seco |
|----------------------------------------------------------------------------------------------------|
| Dear Internet in the second second seco                                                                                                    |
| Thank you for using the On-line Portfolio Submission System. Your portfolio was received by the School.                                                                                                    |
| You may login again at http://admission.scm.cityu.edu.hk/nuee/ for viewing your uploaded portfolio before the System closes.                                                                                                    |
| School of Creative Media<br>City University of Hong Kong                                                                                                    |
| ***************************************                                                                                                    |
| Disclaimer                                                                                                    |
| This email (including any attachments) is for the use of the intended recipient only and may contain confidential information and/or copyright material. If you are not the intended recipient, please notify the sender immediately and delete this email and all copies from your system. Any unauthorized use, disclosure, reproduction, copying, distribution, or other form of unauthorized dissemination of the contents is expressly prohibited.                                                                                                    |
| ***************************************                                                                                                    |

11. If you want to replace the uploaded portfolio by another one, start from Point 1 again. Do the same for viewing your uploaded portfolio.